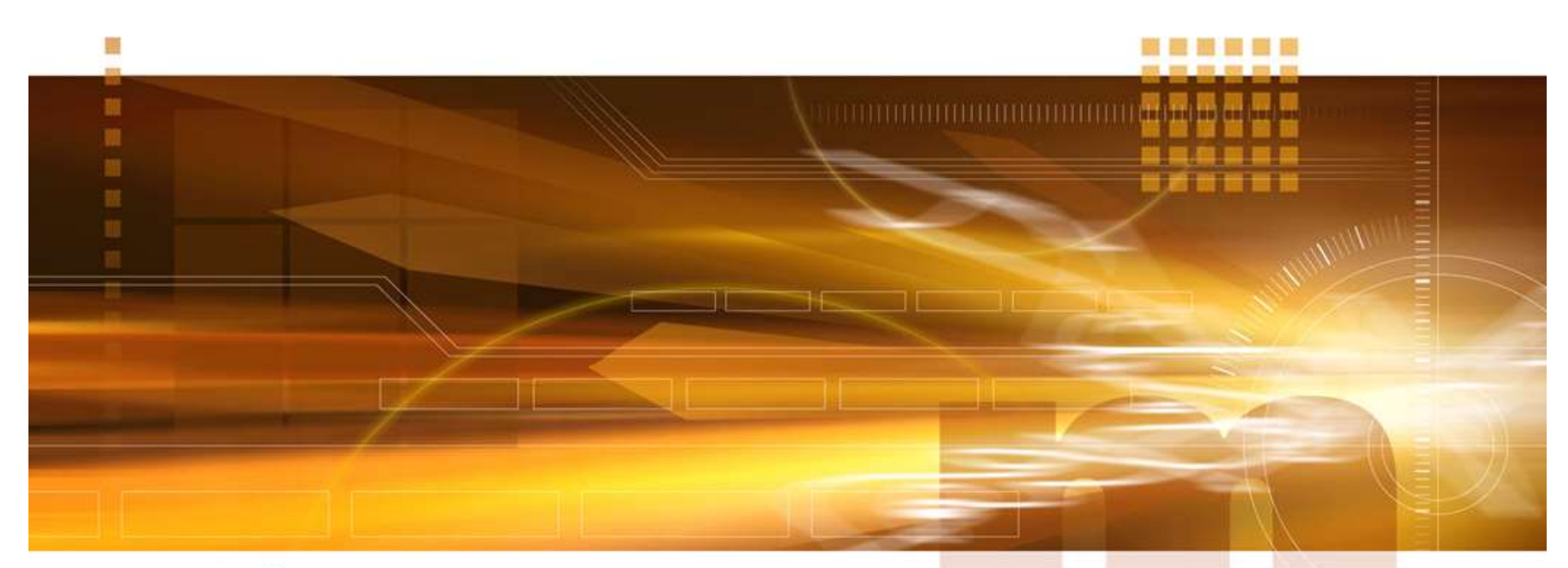

#### macnica

SSN Analyzer 技術統括部

V2.0 Libero SoC v12.3

2020年4月

Confidential

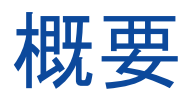

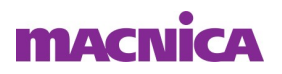

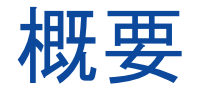

- SSN(Simultaneous Switching Noise) Analyzerは、Libero SoCの電圧ノイズ解析ツール
- ピン情報とデザインの同一I/Oバンクに配置された全アク ティブ・ピンに基づいて、デザイン内の各I/Oピンのノイ ズ・マージンを解析
- このツールは、I/O Standard、Drive Strength、ピン配置に 基づいてノイズ・マージンを計算

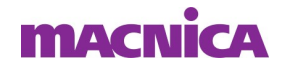

# デバイスの対応

- SSN Analyzerは、PolarFire、SmartFusion2、IGLOO2、およびRTG4ファミリをサポート
- サポート・ダイ/パッケージ

| ファミリ      | ダイ       | パッケージ          |
|-----------|----------|----------------|
| PolarFire | MPF300XT | FC1152         |
|           | MPF100T  | FCG484         |
|           | MPF200T  | FCG484         |
|           | MPF300T  | FCG484/FCG1152 |
|           | MPF500T  | FCG1152        |

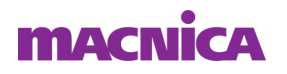

# デバイスの対応

- SSN Analyzerは、PolarFire、SmartFusion2、IGLOO2、およびRTG4ファミリをサポート
- サポート・ダイ/パッケージ

| ファミリ                | ダイ             | パッケージ        |
|---------------------|----------------|--------------|
| SmartFusion2、IGLOO2 | M2S150、M2GL150 | FC1152       |
|                     | M2S090、M2GL090 | FG676        |
|                     | M2S060、M2GL060 | FG676        |
|                     | M2S050、M2GL050 | FG896        |
|                     | M2S025         | FG484        |
|                     | M2GL025        | FG484/VFG400 |
|                     | M2S010、M2GL010 | FG484        |
| RTG4                | RT4G150        | CG1657       |

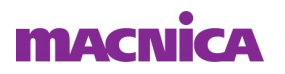

### I/O Standardの対応

#### SSN Analyzerは下記のI/O Standardに対応

- LVCMOS 3.3V
- LVCMOS 2.5V
- LVCMOS 1.8V
- LVCMOS 1.5V
- LVCMOS 1.2V
- LVTTL
- I/O Type
  - シングル・エンドのI/Oのみ
  - ディファレンシャル I/Oは対象外

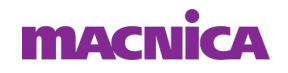

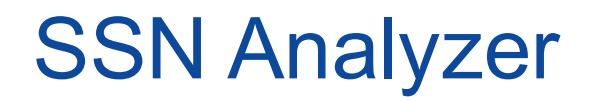

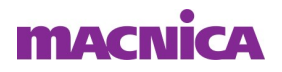

#### **SSN** Analyzer

- SSN Analyzerの起動
- "Design Flow"タブ => "Implement Design" => "Verify Post Layout Implementation" => "IO Analyzer" => "SSN Analyzer" を選択
  - 注) SynthesizeおよびPlace and Route が完了している必要あり

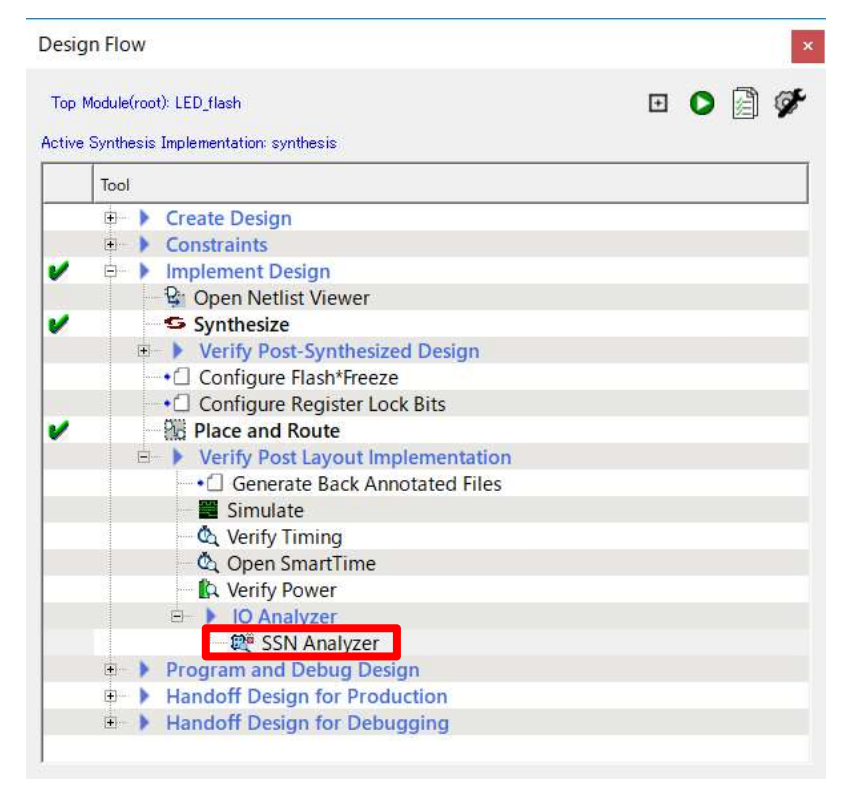

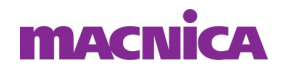

#### SSN Analyzer

SSN Analyzer

■ 起動完了時点で解析結果を表示

| Noise Report   Excluded | IOs   Summary |                         | . 1         |                     |        | 5 L U.L.W.   |                 |
|-------------------------|---------------|-------------------------|-------------|---------------------|--------|--------------|-----------------|
| Bank Name / Pin Number  | V Port Name   | Instance Name           | IO Standard | Drive Strength (mA) | Static | Don't Care   | Noise Margin (% |
| Bank7 (3.3v)            |               |                         |             |                     |        |              |                 |
| J6                      | LED[5]        | LED_obuf[5]/U0/U_IO···· | LVCMOS33    | 4                   |        |              | 75.8            |
| H7                      | LED[4]        | LED_obuf[4]/U0/U_IO···  | LVCMOS33    | 4                   |        |              | 74.9            |
| H6                      | LED[6]        | LED_obuf[6]/U0/U_IO···  | LVCMOS33    | 4                   |        |              | 77.5            |
| H5                      | LED[7]        | LED_obuf[7]/U0/U_IO···  | LVCMOS33    | 4                   |        |              | 78.4            |
| - G7                    | LED[3]        | LED_obuf[3]/U0/U_IO···  | LVCMOS33    | 4                   |        |              | 74.9            |
| F4                      | LED[1]        | LED_obuf[1]/U0/U_IO···  | LVCMOS33    | 4                   |        |              | 77.5            |
| -F3                     | LED[2]        | LED_obuf[2]/U0/U_IO···  | LVCMOS33    | 4                   |        |              | 75.8            |
| E1                      | LED[0]        | LED_obuf[0]/U0/U_JO···  | LVCMOS33    | 4                   |        |              | 78.4            |
| ۹                       |               |                         |             |                     |        | Run Analysis | Save Repor      |

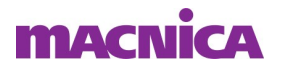

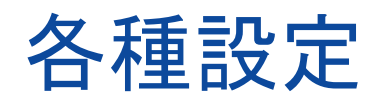

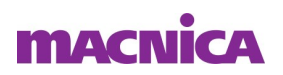

- Bank Name/ Pin Number バンクとパッケージ端子番号
- Port Name ポート名
- Instance Name ポートのインスタンス名
- IO Standard I/O 規格
- Drive Strength(mA) 駆動電流

| 💓 SSNAnalyzer              |              |                         |             |                     |             |               |                  |
|----------------------------|--------------|-------------------------|-------------|---------------------|-------------|---------------|------------------|
| <u>File Edit View Help</u> |              |                         |             |                     |             |               |                  |
| i 2 d a i                  |              |                         |             |                     |             |               |                  |
| Noise Report Excluded I    | Os   Summary |                         | -           |                     |             |               |                  |
| Port Name :                |              | Se                      | arch        |                     |             | Pulse Width : | Ins 💌            |
| Bank Name/ Pin Number      | V Port Name  | Instance Name           | IO Standard | Drive Strength (mA) | Static      | Don't Care    | Noise Margin (%) |
| 🖻 Bank7 (3.3v)             |              |                         |             |                     |             |               |                  |
| J6                         | LED[5]       | LED_obuf[5]/U0/U_IO···· | LVCMOS33    | 4                   |             |               | 75.82            |
| H7                         | LED[4]       | LED_obuf[4]/U0/U_IO···  | LVCMOS33    | 4                   |             |               | 74.98            |
| H6                         | LED[6]       | LED_obuf[6]/U0/U_IO···  | LVCMOS33    | 4                   |             |               | 77.50            |
| H5                         | LED[7]       | LED_obuf[7]/U0/U_IO···  | LVCMOS33    | 4                   |             |               | 78.41            |
| G7                         | LED[3]       | LED_obuf[8]/U0/U_IO···  | LVCMOS33    | 4                   |             |               | 74.98            |
| F4                         | LED[1]       | LED_obuf[1]/U0/U_IO···  | LVCMOS33    | 4                   |             |               | 77.50            |
| F3                         | LED[2]       | LED_obuf[2]/U0/U_IO···  | LVCMOS33    | 4                   |             |               | 75.82            |
| E1                         | LED[0]       | LED_obuf[0]/U0/U_IO···  | LVCMOS33    | 4                   |             |               | 78.41            |
|                            |              |                         |             |                     |             |               |                  |
|                            |              |                         |             |                     |             |               |                  |
|                            |              |                         |             |                     |             |               |                  |
|                            |              |                         |             |                     |             |               |                  |
|                            |              |                         |             |                     |             |               |                  |
|                            |              |                         |             |                     |             |               |                  |
|                            |              |                         |             |                     |             |               |                  |
| 21                         |              |                         |             |                     |             | 1             |                  |
| L <u>1</u>                 |              |                         |             |                     |             |               | <u> </u>         |
|                            |              |                         |             |                     |             | Run Analysis  | Save Report      |
| Ready                      |              |                         |             | Fam:IGLOO2          | Die:M2GL010 | Pkg:484 FBGA  | Speed: STD       |

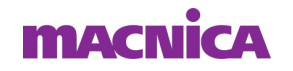

- Static Aggressor(加害者)およびVictim(被害者)から除外
  - SSN解析から除外されることを意味する
- Don't Care Victim(加害者)から除外
  - 但し、他のI/Oに対するAggressor(加害者)として見なす

| 💓 SSNAnalyzer              |               |                         |             |                     |             |               |                  |
|----------------------------|---------------|-------------------------|-------------|---------------------|-------------|---------------|------------------|
| <u>File Edit View Help</u> |               |                         |             |                     |             |               |                  |
| 12 B 41                    |               |                         |             |                     |             |               |                  |
| Noise Report Excluded      | IOs   Summary |                         |             |                     |             |               |                  |
| Port Name :                |               | Se                      | earch       |                     |             | Pulse Width : | Ins 💌            |
| Bank Name/ Pin Number      | V Port Name   | Instance Name           | IO Standard | Drive Strength (mA) | Static      | Don't Care    | Noise Margin (%) |
| 🖻 Bank7 (3.3v)             |               | V. de Lite              |             |                     |             | alda a        |                  |
| J <mark>6</mark>           | LED[5]        | LED_obuf[5]/U0/U_IO···· | LVCMOS33    | 4                   |             |               | 75.82            |
| H7                         | LED[4]        | LED_obuf[4]/U0/U_IO···  | LVCMOS33    | 4                   |             |               | 74.98            |
| H6                         | LED[6]        | LED_obuf[6]/U0/U_IO···  | LVCMOS33    | 4                   |             |               | 77.50            |
| H5                         | LED[7]        | LED_obuf[7]/U0/U_IO···  | LVCMOS33    | 4                   |             |               | 78.41            |
| G7                         | LED[3]        | LED_obuf[3]/U0/U_IO···  | LVCMOS33    | 4                   |             |               | 74.98            |
| F4                         | LED[1]        | LED_obuf[1]/U0/U_IO···  | LVCMOS33    | 4                   |             |               | 77.50            |
| F3                         | LED[2]        | LED_obuf[2]/U0/U_IO···  | LVCMOS33    | 4                   |             |               | 75.82            |
| El                         | LED[0]        | LED_obuf(0]/U0/U_JO···  | LVCMOS33    | 4                   |             |               | 78.41            |
| •                          |               |                         |             |                     | - II        | Run Analysis  | Save Report      |
| Ready                      |               |                         |             | Fam:IGLOO2          | Die:M2GL010 | PKg:484 FBGA  | Speed: STD       |

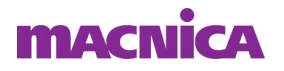

- Noise Margin(%) マージン有りが黒字、マージン無しが朱 字("-"マイナス値)
- Within Guideline "Yes"(正のノイズ・マージン)、"No"(負のノイズ・マージン)

| 💓 SSNAnalyzer               |             |                         |             |                     |             | ÷                |            | ×       |
|-----------------------------|-------------|-------------------------|-------------|---------------------|-------------|------------------|------------|---------|
| <u>File Edit View H</u> elp |             |                         |             |                     |             |                  |            |         |
| I 2 D AI                    |             |                         |             |                     |             |                  |            |         |
| Noise Report Excluded IC    | Os Summary  |                         |             |                     |             |                  |            |         |
| Port Name ·                 |             |                         | arch        |                     |             | Pulse Width :    | Inc        |         |
|                             | 1           |                         |             |                     |             | - 1 disc middi - | , me       |         |
| Bank Name/ Pin Number       | V Port Name | Instance Name           | IO Standard | Drive Strength (mA) | Static      | Don't Care       | Noise Marg | gin (%) |
| 🖻 Bank7 (3.3v)              |             |                         |             |                     |             |                  |            |         |
| J <mark>6</mark>            | LED[5]      | LED_obuf[5]/U0/U_IO···  | LVCMOS33    | 4                   |             |                  |            | 75.82   |
| H7                          | LED[4]      | LED_obuf[4]/U0/U_IO···  | LVCMOS33    | 4                   |             |                  |            | 74.98   |
| H6                          | LED[6]      | LED_obuf[6]/U0/U_IO···· | LVCMOS33    | 4                   |             |                  |            | 77.50   |
| H5                          | LED[7]      | LED_obuf[7]/U0/U_IO···  | LVCMOS33    | 4                   |             |                  |            | 78.41   |
|                             | LED[3]      | LED_obuf[3]/U0/U_IO···  | LVCMOS33    | 4                   |             |                  |            | 74.98   |
| F4                          | LED[1]      | LED_obuf[1]/U0/U_IO···  | LVCMOS33    | 4                   |             |                  |            | 77.50   |
| - F3                        | LED[2]      | LED_obuf[2]/U0/U_IO···· | LVCMOS33    | 4                   |             |                  |            | 75.82   |
| E1                          | LED[0]      | LED_obuf[0]/U0/U_IO···  | LVCMOS33    | 4                   |             |                  |            | 78.41   |
|                             |             |                         |             |                     |             |                  |            |         |
|                             |             |                         |             |                     |             |                  |            |         |
|                             |             |                         |             |                     |             |                  |            |         |
|                             |             |                         |             |                     |             |                  |            |         |
|                             |             |                         |             |                     |             |                  |            |         |
| n su                        |             |                         |             |                     |             |                  |            |         |
| L•L                         |             |                         |             |                     |             |                  |            |         |
|                             |             |                         |             |                     |             | Run Analysis     | Save       | Report  |
| Ready                       |             |                         |             | Fam:IGLOO2          | Die:M2GL010 | Pkg:484 FBGA     | Speed: S   | TD      |

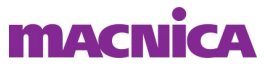

#### Within Guideline

- Yes(ガイドライン内)またはNo(ガイドライン外)は、I/O Standardによって異なる
- LVTTL/LVCMOS(3.3V) Yesは次のように定義
  - グランド・バウンス電圧は1.25V以下で、パルス幅は1ns以下
  - VIHmin以上のVDDディップ電圧と1ns以下のパルス幅
- 他のすべてのLVCMOS規格(2.5V、1.8V、1.5V、1.2V) Yes は次のように定義
  - VILmax以下のグラウンドバウンス電圧と1ns以下のパルス幅
  - VIHmin以上のVDDディップ電圧と1ns以下のパルス幅
- ノイズ・マージンの違反は、指定されたガイドラインを超 えているとみなされ"No"とレポートされる

#### macnica

- Pulse Width: Default設定が1ns
  - バウンスの閾値をOnsまたは1nsで計算
  - より厳しい条件にしたいときは Ons を選択

| •                   |           |                         | earch       | 1                   | 1-       | Pulse Width : | Ins            |
|---------------------|-----------|-------------------------|-------------|---------------------|----------|---------------|----------------|
| nk Name/ Pin Number | Port Name | Instance Name           | IO Standard | Drive Strength (mA) | Static   | Don't Care    | Noise Margin ( |
| Bank7 (3.3v)        |           |                         | IV/CMOC22   | 4                   |          |               | 75.0           |
| JO                  | LED[5]    | LED_obut[b]/UU/U_IO···  | LVCMOS33    | 4                   |          |               | /5.2           |
| H/                  | LED[4]    | LED_obut[4]/UU/U_IO···  | LVCMOS33    | 4                   |          |               | 74.9           |
| H6                  | LED[6]    | LED_obuf[6]/U0/U_IO···  | LVCMOS33    | 4                   |          |               | //.:           |
| H5                  | LED[7]    | LED_obuf[7]/U0/U_IO···  | LVCMOS33    | 4                   |          |               | /8.4           |
|                     | LED[3]    | LED_obuf[3]/U0/U_IO···· | LVCMOS33    | 4                   |          |               | /4.            |
| F4                  | LED[1]    | LED_obuf[1]/U0/U_IO···  | LVCMOS33    | 4                   | <u>U</u> |               | 77.            |
| F3                  | LED[2]    | LED_obuf[2]/U0/U_IO···  | LVCMOS33    | 4                   |          |               | 75.            |
|                     |           |                         | Licino355   |                     |          |               | 70.            |

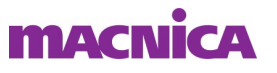

- Run Analysis 再解析の実施
- Save Report Text、CSV、XMLフォーマットで保存

| 💓 SSNAnalyzer                                       |             |                         |             |                     |        |                                                                                                    |          | ×        |
|-----------------------------------------------------|-------------|-------------------------|-------------|---------------------|--------|----------------------------------------------------------------------------------------------------|----------|----------|
| <u>F</u> ile <u>E</u> dit <u>V</u> iew <u>H</u> elp |             |                         |             |                     |        |                                                                                                    |          |          |
| 12 <b>b</b> 41                                      |             |                         |             |                     |        |                                                                                                    |          |          |
| Noise Report Excluded                               | IOs Summary |                         |             |                     |        |                                                                                                    |          |          |
| Port Name :                                         |             | Se                      | earch       |                     |        | Pulse Width :                                                                                                    | Ins      | <u>.</u> |
| Bank Name/ Pin Number                               | V Port Name | Instance Name           | IO Standard | Drive Strength (mA) | Static | Don't Care                                                                                                    | Noise Ma | rgin (%) |
| Bank7 (3.3v)                                        |             | V. mar 141              |             |                     |        | and the second second s |          |          |
| J6                                                  | LED[5]      | LED_obuf[5]/U0/U_IO···  | LVCMOS33    | 4                   |        |                                                                                                    |          | 75.82    |
| H7                                                  | LED[4]      | LED_obuf[4]/U0/U_IO···· | LVCMOS33    | 4                   |        |                                                                                                    |          | 74.98    |
| H6                                                  | LED[6]      | LED_obuf[6]/U0/U_IO···  | LVCMOS33    | 4                   |        |                                                                                                    |          | 77.50    |
| H5                                                  | LED[7]      | LED_obuf[7]/U0/U_IO···  | LVCMOS33    | 4                   |        |                                                                                                    |          | 78.41    |
|                                                     | LED[3]      | LED_obuf[3]/U0/U_IO···  | LVCMOS33    | 4                   |        |                                                                                                    |          | 74.98    |
| F4                                                  | LED[1]      | LED_obuf[1]/U0/U_IO···  | LVCMOS33    | 4                   |        |                                                                                                    |          | 77.50    |
| F3                                                  | LED[2]      | LED_obuf[2]/U0/U_IO···  | LVCMOS33    | 4                   |        |                                                                                                    |          | 75.82    |
| Ε1                                                  | LED[0]      | LED_obuf[0]/U0/U_JO···  | LVCMOS33    | 4                   |        |                                                                                                    |          | 78.41    |
| A Poster                                            |             |                         |             | Envillation         |        | Run Analysis                                                                                                    | Save     | > Report |

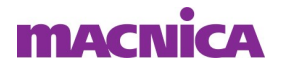

#### Excluded IOsタブ

- Static で除外したI/Oを表示
- 解析対象に復帰したい場合、マウス右クリックで"Unmark selected Static"を選択

| 💓 SSNAnalyzer                               |           |                        |             |                  |             | -            |           | ×  |
|---------------------------------------------|-----------|------------------------|-------------|------------------|-------------|--------------|-----------|----|
| <u>Eile E</u> dit <u>V</u> iew <u>H</u> elp |           |                        |             |                  |             |              |           |    |
| 0 <b>b</b> 6                                |           |                        |             |                  |             |              |           |    |
| Noise Report Excluded IOs                   | Summary   |                        |             |                  |             |              |           |    |
| Bank Name/Pin Number 🔍                      | Port Name | Instance Name          | IO Standard | Comment          |             |              |           |    |
| 🖻 Bank7 (3.3v)                              |           |                        | •           |                  | -           |              |           |    |
| J6                                          | LED[5]    | LED_obuf[5]/U0/U_IOPAD | LVCMOS33    | Marked as Static |             |              |           |    |
| H7                                          | LED[4]    | LED_obuf[4]/U0/U_IOPAD | LVCMOS33    | Marked as Static | 8           |              |           |    |
|                                             |           |                        |             |                  |             |              |           |    |
|                                             |           |                        |             |                  |             |              |           |    |
|                                             |           |                        |             |                  |             |              |           |    |
|                                             |           |                        |             |                  |             |              |           |    |
|                                             |           |                        |             |                  |             |              |           |    |
|                                             |           |                        |             |                  |             |              |           |    |
|                                             |           |                        |             |                  |             |              |           |    |
|                                             |           |                        |             |                  |             |              |           |    |
|                                             |           |                        |             |                  |             |              |           |    |
|                                             |           |                        |             |                  |             |              |           |    |
|                                             |           |                        |             |                  |             |              |           |    |
|                                             |           |                        |             |                  |             |              |           |    |
|                                             |           |                        |             |                  |             |              |           |    |
|                                             |           |                        |             |                  |             |              |           |    |
|                                             |           |                        |             |                  |             |              |           |    |
|                                             |           |                        |             |                  |             |              |           |    |
|                                             |           |                        |             |                  |             |              |           |    |
|                                             |           |                        |             | Fam:IGLOO2       | Die:M2GL010 | Pkg:484 FBGA | Speed: ST | TD |

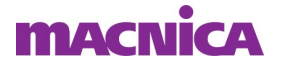

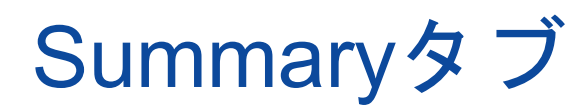

#### ■ 解析のサマリを表示

| 😥 SSNAnalyzer                                                                                                    |      |            | × |
|----------------------------------------------------------------------------------------------------|------|------------|---|
| <u>Eile Edit V</u> iew <u>H</u> elp                                                                                                    |      |            |   |
| 2 <b>b</b> 4                                                                                                    |      |            |   |
| Noise Report Excluded IOs Summary                                                                                                    |      |            |   |
| SSN Analyzer Summary:                                                                                                    |      |            |   |
| Vendor: Microsemi Corporation   Program: Microsemi Libero Software, Release v12.3 (Version 12.800.0.16)   Copyright (C) 1989-2019   Date : Thu Apr 9 16:59:26 2020   Version: 1.0   Family : ISLOO2   Die : M20.010   Package : 484 FBGA   Speed : STD |      |            |   |
| Pulse Width : Ins                                                                                                    |      |            |   |
| SSN Analyzer Status : Successful                                                                                                    |      |            |   |
| DRC Violations :<br>None                                                                                                    |      |            |   |
|                                                                                                    | Sa   | ve Summary |   |
| Fam:IGLOO2 Die:M2GL010 Pkg:484                                                                                                    | FBGA | Speed: STD | = |

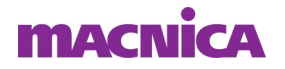

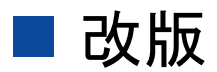

| リビジョン | 日付       | 概要                   |
|-------|----------|----------------------|
| V1.0  | 2018年12月 | 新規作成                 |
| V2.0  | 2020年4月  | Libero SoC V12.3 に対応 |
|       |          |                      |

弊社より資料を入手されたお客様におかれましては、下記の使用上の注意を一読いただいた上でご使用ください。

- 1. 本資料は非売品です。許可なく転売することや無断複製することを禁じます。
- 2. 本資料は予告なく変更することがあります。

3. 本資料の作成には万全を期していますが、万一ご不明な点や誤り、記載漏れなどお気づきの点がありましたら、弊社までご一報いただければ幸いです。

- 4. 本資料で取り扱っている回路、技術、プログラムに関して運用した結果の影響については、責任を負いかねますのであらかじめご了承ください。
- 5. 本資料は製品を利用する際の補助的な資料です。製品をご使用になる場合は、英語版の資料もあわせてご利用ください。

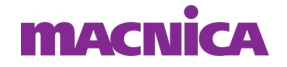